## Manual del usuario

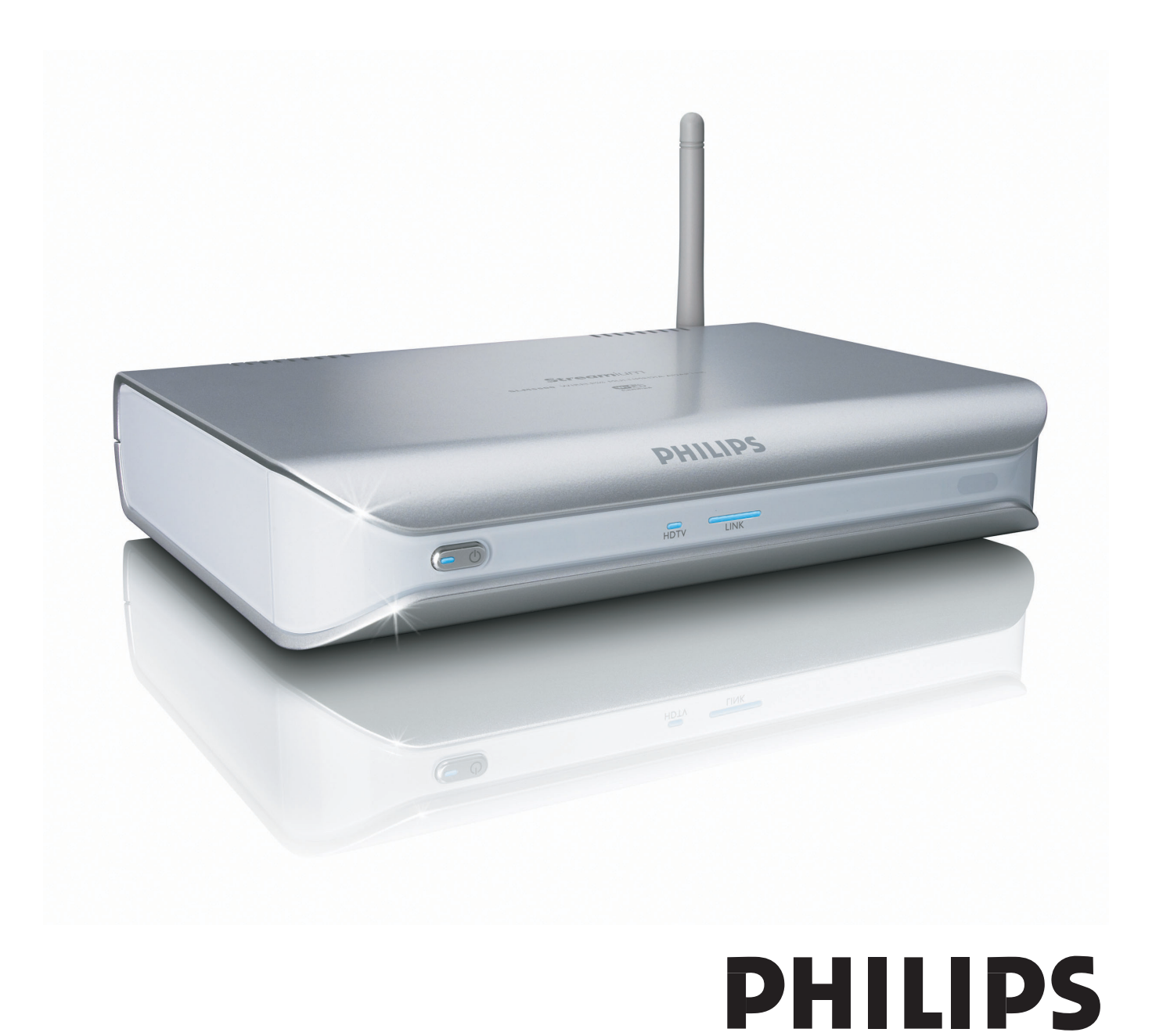

SLM5500

# Índice

| Contenido de la caja                                                 | 5          |
|----------------------------------------------------------------------|------------|
| Su producto                                                          | 6          |
| Adaptador multimedia inalámbrico                                     | 6          |
| Antes de empezar                                                     | 7          |
| Manual del usuario                                                   | 7          |
| Internet de banda ancha                                              | 7          |
| Red doméstica inalámbrica                                            | 7          |
| Precauciones de seguridad                                            | 7          |
| Normas europeas                                                      | 8          |
| ¿Necesita ayuda?                                                     | 9          |
| Resolución de problemas                                              | 9          |
| Ayuda en línea                                                       | 9          |
| Club Philips                                                         | 9          |
| Philips Media Manager                                                | 9          |
| Línea de ayuda                                                       | 9          |
|                                                                      |            |
| Presentación                                                         | 10         |
| Adaptardor multimedia inalámbrico                                    | 10         |
| Mando a distancia                                                    | 11         |
| Adaptador de alimentación                                            | 12         |
| Instalación                                                          | 13         |
| Instalación del comune                                               | 12         |
| Instalación de la conovión de TV                                     | כונו<br>כו |
| Instalación de la conexión de audio digital (opcional)               | ر ۱<br>1 4 |
| Instalación de la conexión de red                                    | דו<br>14   |
| Instalación de la conexión de alimentación                           | ۲۱<br>۱۲   |
| Instalación de las pilos                                             | 1<br>1 5   |
|                                                                      |            |
| Conexión                                                             | 15         |
| Aiuste el canal de TV correcto                                       |            |
| Inicio del asistente de configuración                                | 15         |
| Disfrutar                                                            | 16         |
| Formatos de compresión                                               | 16         |
| Digital Rights Management (Administración de Derechos Digital) (DRM) | 16         |
| Encienda el producto                                                 | 16         |
| Iniciar Philips Media Manager                                        | 16         |
| Compartir un archivo de película                                     | 17         |
| Reproducir un archivo de película                                    | 17         |
| Compartir un archivo de música                                       | 18         |
| Reproducir un archivo de música                                      | 19         |
| Compartir un archivo de imagen                                       | 20         |
| Reproducir una presentación de imágenes                              | 20         |
| Reproducir una presentación de imágenes con música                   |            |
| Ajuste en modo de inactividad                                        | 21         |

| Configuración                                                                                                    | 21            |
|----------------------------------------------------------------------------------------------------|---------------|
| Abrir el menú de configuración                                                                                                    | 21            |
| Presentación                                                                                                    | 22            |
| Cambio de idioma                                                                                                    | 22            |
| Inicio del asistente de configuración                                                                                                    | 23            |
| Inicio del asistente de red                                                                                                    | 23            |
| Restaurar la configuración predeterminada de fábrica                                                                                                    | 24            |
| Cambiar el intervalo de presentación de diapositivas                                                                                                    | 24            |
| Cambiar el formato de TV                                                                                                    | 24            |
| Cambiar el sistema de TV                                                                                                    | 25            |
| Cambiar la calidad de imagen                                                                                                    |               |
| Activar el protector de pantalla                                                                                                    | 27            |
| Visualización del nombre del dispositivo                                                                                                    | 27            |
| Visualización de los datos de IP                                                                                                    | 28            |
| Visualización del método de conexión                                                                                                    | 28            |
| Visualización de los datos de conexión inalámbrica                                                                                                    | 29            |
| Cambiar el nombre del dispositivo                                                                                                    | 29            |
| Cambiar la asignación IP                                                                                                    |               |
| Cambiar el método de conexión                                                                                                    | 31            |
| Abono a servicios de Internet                                                                                                    | 32            |
| Actualización del software                                                                                                    | 32            |
| Ajuste del ancho de banda para archivos audiovisuales de Internet                                                                                                    | 32            |
| Visualización de la información del producto                                                                                                    |               |
| Resolución de problemas<br>Problemas y recomendaciones                                                                                                    | <b>34</b><br> |
| Datos técnicos                                                                                                    | 35            |
| Reproducción de vídeo                                                                                                    |               |
| Reproducción de audio                                                                                                    | 35            |
| Reproducción de imagen congelada                                                                                                    | 35            |
| Conectividad                                                                                                    | 35            |
| Software                                                                                                    | 35            |
| Requisitos del sistema                                                                                                    | 35            |
| Dimensiones                                                                                                    |               |
| Alimentación                                                                                                    |               |
| Servicios de Internet                                                                                                    | 36            |
|                                                                                                    |               |
|                                                                                                    |               |
| Información                                                                                                    |               |
| Información                                                                                                    |               |
| Información                                                                                                    |               |
| <b>Información</b><br>Respete los derechos de reproducción<br>Cláusula de exención de responsabilidad                                                                                                    |               |
| <b>Información</b><br>Respete los derechos de reproducción<br>Cláusula de exención de responsabilidad<br>Marcas comerciales                                                                                                    |               |
| <b>Información</b><br>Respete los derechos de reproducción<br>Cláusula de exención de responsabilidad<br>Marcas comerciales<br>Transmisión inalámbrica                                                                                                |               |
| Información<br>Respete los derechos de reproducción<br>Cláusula de exención de responsabilidad<br>Marcas comerciales<br>Transmisión inalámbrica<br>Salud y seguridad                                                                                  |               |
| Información<br>Respete los derechos de reproducción<br>Cláusula de exención de responsabilidad<br>Marcas comerciales<br>Transmisión inalámbrica<br>Salud y seguridad<br>Mantenimiento y reparación                                                    |               |
| Información<br>Respete los derechos de reproducción<br>Cláusula de exención de responsabilidad<br>Marcas comerciales<br>Transmisión inalámbrica<br>Salud y seguridad<br>Mantenimiento y reparación<br>Cómo deshacerse del producto usado              |               |
| Información<br>Respete los derechos de reproducción<br>Cláusula de exención de responsabilidad<br>Marcas comerciales.<br>Transmisión inalámbrica<br>Salud y seguridad<br>Mantenimiento y reparación<br>Cómo deshacerse del producto usado<br>Garantía |               |
| Información<br>Respete los derechos de reproducción<br>Cláusula de exención de responsabilidad<br>Marcas comerciales<br>Transmisión inalámbrica<br>Salud y seguridad<br>Mantenimiento y reparación<br>Cómo deshacerse del producto usado<br>Garantía  |               |

## Contenido de la caja

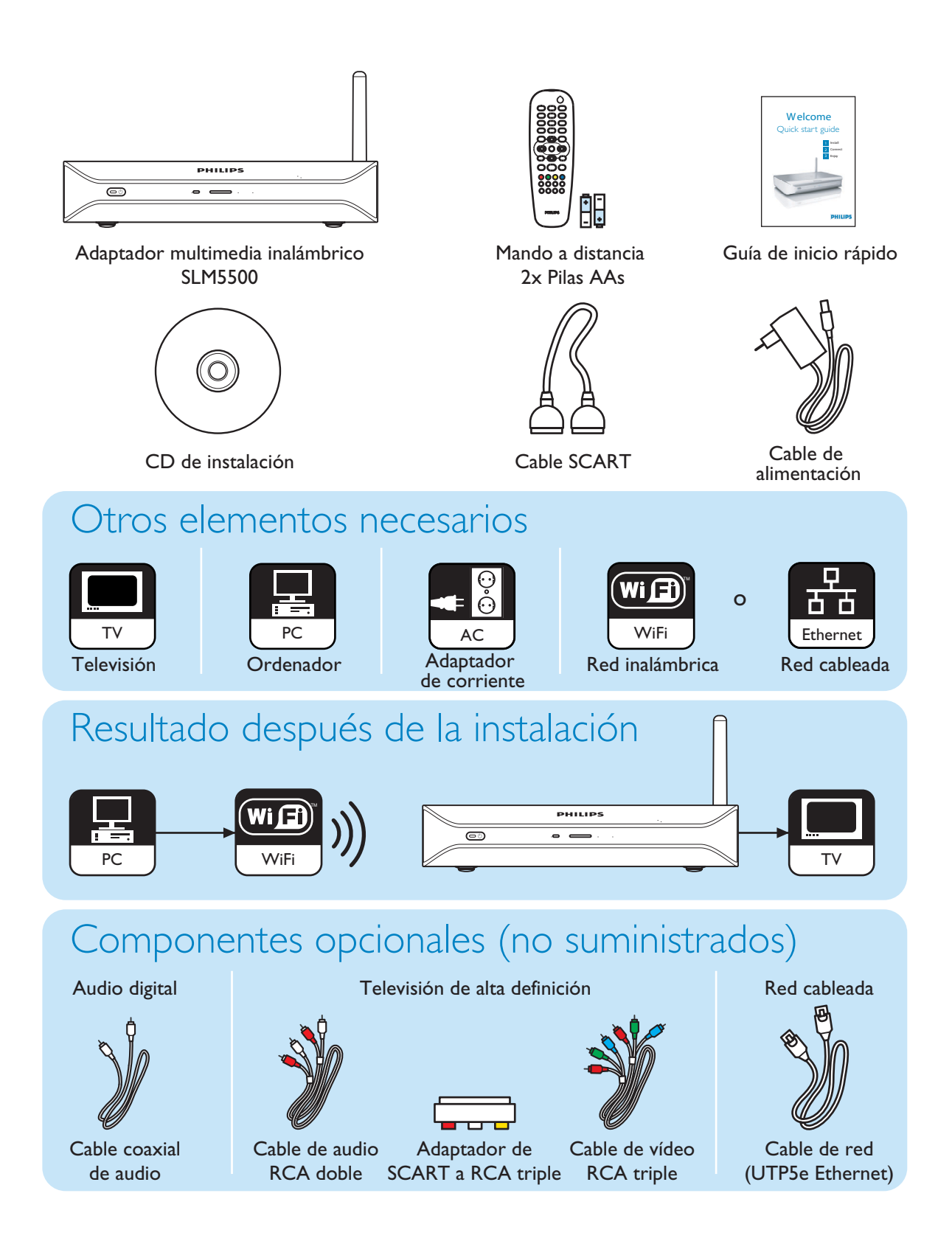

#### Adaptador multimedia inalámbrico

#### Vea películas descargadas

Descargue y guarde películas en su ordenador y véalas en su televisor, cómodamente instalado en el sofá de su cuarto de estar. No necesitará grabar películas de su disco duro a un CD o DVD; bastará con el acceso inalámbrico fácil y práctico, controlado con la punta de sus dedos.

Podrá reproducir películas seguras WMV (DRM) desde servicios de cine en línea e incluso ver películas directamente en Internet. El Adaptador multimedia inalámbrico admite los formatos de vídeo MPEGI, MPEG2, MPEG4, WMV, WMV-DRM, DivX y Xvid.

Disfrute de la música del ordenador en cualquier lugar de su casa Abra archivos de música directamente de su ordenador y escúchelos con alta calidad en cualquier habitación con su sistema de audio. Guarde su colección de música en el disco duro de su ordenador. Seleccione las canciones con el mando a distancia en función del artista, el álbum o el género.

Podrá reproducir canciones seguras WMA (DRM) desde servicios de música en línea e incluso escuchar la radio de Internet sin necesidad de ordenador. El Adaptador multimedia inalámbrico admite los formatos de música WMA, WMA-DRM, MP3 y AAC-MPEG4, por lo que tendrá acceso a todas las canciones descargadas. También podrá añadir más emisoras de radio a su equipo audiovisual actual conectándolo a emisoras de radio en línea.

#### Comparta sus fotografías digitales

Relájese en su sofá y mire las fotos de las vacaciones con toda la familia o con sus amigos. Sólo tendrá que guardar sus colecciones de fotos en el ordenador y disfrutar contemplándolas en cualquier momento en la pantalla de su televisor. Si tiene una entrada de TV de alta definición en un televisor de cristal líquido o de plasma, ¡sus fotografías digitales parecerán cobrar vida!

#### Inteligente y sencillo

El Adaptador multimedia inalámbrico se instala con facilidad gracias a un sistema paso a paso de fácil ejecución. Todos los pasos necesarios para instalarlo se muestran en la pantalla de su televisor.

Puede añadir funciones nuevas o actualizadas simplemente actualizando el software en línea. El Adaptador multimedia inalámbrico comprueba la existencia de nuevas versiones de software a través de una conexión a Internet de banda ancha.

#### Eficacia inalámbrica

Puede acceder al contenido multimedia desde otros ordenadores de su casa. El administrador multimedia funciona en la mayoría de los ordenadores, incluidos los modelos más antiguos. Por ello, con sólo un Adaptador multimedia inalámbrico podrá acceder al contenido de varios ordenadores, sin necesidad de copiar los archivos en todos ellos. El enlace inalámbrico de 2,4 GHz entre el Adaptador multimedia y el ordenador le evitará tener que tender cables o perforar agujeros en las paredes.

#### Club Philips: club.philips.com

¡Compruebe lo que puede hacer con su nuevo producto Philips! El Club Philips es su portal de acceso a una variedad de contenidos, servicios e información de productos. ¡Visítelo para obtener contenidos que enriquecerán su producto Philips!

#### Manual del usuario

- Siga los procedimientos que se describen en el manual del usuario.
- Conserve el CD de instalación para posteriores consultas.

**Sugerencia** Los documentos de los dispositivos conectados podrían contener información adicional. Por ejemplo, el manual del usuario de su televisor.

#### Internet de banda ancha

• Para poder usar las funciones de este producto deberá tener un acceso a Internet de banda ancha (superior a 256 kbps).

El proveedor de servicio de Internet podría cargar tarifas adicionales por exceder de un cierto límite de datos transferidos.

#### Red doméstica inalámbrica

 El rendimiento de una red doméstica inalámbrica depende de la ubicación de los dispositivos de la red inalámbrica y de la estructura del edificio.

#### Precauciones de seguridad

- No utilice el producto en exteriores.
- El producto puede causar interferencias con otros dispositivos. Asegúrese de que las interferencias no afectan a los dispositivos instalados cerca del producto.
- No conecte dispositivos al producto ni los desconecte cuando éste esté conectado a una fuente de alimentación.
- Antes de utilizarlo, verifique que la tensión de la placa de identificación del producto es la misma que la de la fuente de alimentación a la que lo va a conectar. Si la tensión no es la misma, contacte con su distribuidor.
- No exponga el producto a la humedad ni al agua. No coloque objetos que contengan líquidos sobre el producto (por ejemplo, jarrones)
- No exponga el producto a fuentes de calor (por ejemplo, los equipos de calefacción o la luz solar directa).
- No exponga el producto a la arena.
- Compruebe que hay suficiente espacio libre de ventilación alrededor del producto.
- No abra el producto. Si tiene dificultades técnicas póngase en contacto con su distribuidor.

## Normas europeas

El producto ha sido diseñado, probado y fabricado de conformidad con la directiva europea sobre Equipos de Radio y Telecomunicaciones 1999/5/CE. De acuerdo con esta directiva, el producto se puede poner en servicio en los siguientes países:

#### SLM5500/00

|      | 500/00       |    |              |   |              |    |   |   |              |  |
|------|--------------|----|--------------|---|--------------|----|---|---|--------------|--|
| В    | $\checkmark$ | DK | $\checkmark$ | E | $\checkmark$ | GR |   | F | $\checkmark$ |  |
| IRL  |              |    | $\checkmark$ | L | $\checkmark$ | NL | √ | А | $\checkmark$ |  |
| Р    | $\checkmark$ | SU | $\checkmark$ | S | $\checkmark$ | UK |   | Ν | $\checkmark$ |  |
| D    | $\checkmark$ | СН | $\checkmark$ |   |              |    |   |   |              |  |
|      |              |    |              |   |              |    |   |   |              |  |
| SLM5 | 500/05       |    |              |   |              |    |   |   |              |  |

#### DK

| В   |   | DK | E | GR   | F |
|-----|---|----|---|------|---|
| IRL | ✓ | I  | L | NL   | А |
| Р   |   | SU | S | UK ✓ | N |
| D   |   | СН |   |      |   |

#### Resolución de problemas

Consulte la página 34.

#### Ayuda en línea

En www.philips.com/support encontrará:

- Ayuda interactiva
- Preguntas más frecuentes

#### **Club Philips**

En club.philips.com encontrará:

- Ayuda interactiva
- Servicios de Internet

Podría ser necesario registrarse.

#### Philips Media Manager

Consulte la ayuda del software Philips Media Manager.

#### Línea de ayuda

| País                    | Número de teléfono | Coste por minuto |
|-------------------------|--------------------|------------------|
| België/Belgique/Belgien | 070 253 010        | € 0.17           |
| Danmark                 | 3525 8761          |                  |
| Deutschland             | 0180 5 007 532     | € 0.20           |
| España                  | 902 888 785        | € 0.15           |
| France                  | 08 9165 0006       | € 0.23           |
| Ireland                 | 01 601 1161        |                  |
| Italia                  | 199 404 042        | € 0.21           |
| Luxemburg/Luxembourg    | 26 84 30 00        |                  |
| Nederland               | 0900 0400 063      | € 0.20           |
| Norge                   | 2270 8250          |                  |
| Österreich              | 0820 901115        | € 0.20           |
| Portugal                | 2   359   440      |                  |
| Schweiz/Suisse/Svizzera | 02 2310 2116       |                  |
| Suomi                   | 09 2290 1908       |                  |
| Sverige                 | 08 632 0016        |                  |
| United Kingdom          | 0906 1010 017      | £ 0.15           |

Esté preparado para facilitar la siguientes información:

- Una descripción del problema y cuándo sucedió.
- El número de identificación de la placa de su producto.
- La fecha de compra.

#### Adaptardor multimedia inalámbrico

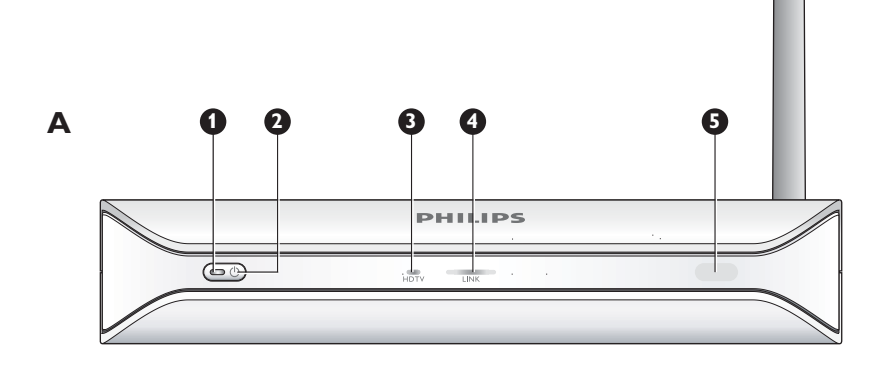

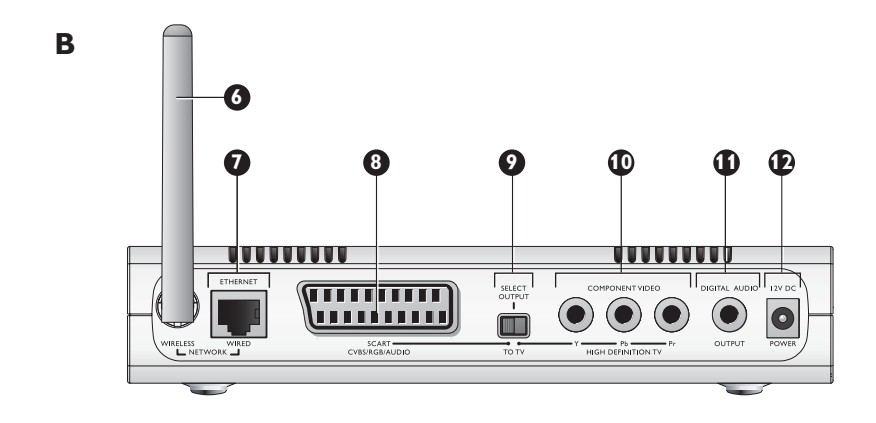

#### I Luz de encendido/apagado

Muestra el estado encendido o apagado del aparato.

- Apagada. No está conectado a una fuente de alimentación
- Roja. Modo de inactividad
- Azul. Encendido

#### 2 Botón de encendido/apagado

Sirve para encender y apagar el producto.

#### 3 Luz de TV de alta definición

- Indica el tipo de señal de vídeo.
- Apagada. Señal de vídeo de definición estándar.
- Azul. Señal de vídeo de alta definición

#### 4 Luz de conexión

- Indica el estado de la conexión a la red.
- Apagada. Sin conexión a la red.
- Intermitente. Conexión a la red, o
- Intermitente. Buscando un servidor de archivos audiovisuales, o
- Encendida. Conexión a una red y servidor de archivos audiovisuales encontrado.
- 5 Receptor de infrarrojos
  - Recibe las señales de infrarrojos del mando a distancia.

#### 6 Antena de red inalámbrica

Recibe las señales de la red inalámbrica y envía señales a la red inalámbrica.

7 Puerto Ethernet

Sirve para conectar un cable de red (UTP5e Ethernet) a una red de conexión por cable.

8 Puerto SCART

Sirve para conectar un cable SCART (Euroconector) a todos los tipos de televisores.

- 9 Interruptor de salida de vídeo
  - Izquierda. Se está usando el puerto SCART
  - Derecha. Se está usando el puerto de componente de vídeo.
- 10 Puerto de componente de vídeo
  - Sirve para conectar un cable de vídeo a un televisor de alta definición.
- II Puerto de audio digital

Sirve para conectar un cable de audio coaxial a un sistema de audio digital.

12 Toma de alimentación

Sirve para conectar el cable de alimentación a una fuente de alimentación.

#### Mando a distancia

- I Tecla de modo de inactividad
- Sirve para encender y apagar el producto.
- 2 Teclas numéricas
- Sirven para introducir números y textos
- 3 Tecla de retroceso
  - Introducción de texto o números. Retroceso.
  - Navegación. Retroceso
- 4 Tecla de inicio
- Navegación. Sirve para abrir el menú principal
- 5 Teclas arriba, abajo, izquierda y derecha
  - Navegación. Se utilizan para desplazarse en la dirección deseada.
- 6 Tecla Anterior/Rebobinado
  - Películas. Rebobinado (pulsación larga)
  - Películas, música, imágenes. Anterior (pulsación corta)
- 7 Tecla de parada
  - Películas, música, imágenes. Para parar el archivo audiovisual
- 8 Teclas de colores
  - Las funciones de las teclas se muestran en el televisor.
- 9 Tecla de seguimiento.
  - Para uso futuro.
- 10 Tecla de favoritos
  - Para uso futuro.
- II Saltar atrás
  - Para uso futuro.
- 12 Tecla Saltar a
- Para uso futuro.
- 13 Salto adelante
  - Para uso futuro.
- 14 Tecla de página siguiente
  - Navegación. Ir a la página siguiente
- 15 Tecla de mezcla

Sirve para mezclar la lista de reproducción

- 16 Tecla de página anterior
  - Navegación. Ir a la página anterior
- 17 Tecla de reproducción
  - Películas, música, imágenes. Para reproducir el archivo audiovisual
- 18 Tecla de pausa
  - Películas, música, imágenes. Para detener momentáneamente el archivo audiovisual
- 19 Tecla Siguiente/Avance
  - Películas. Avance (pulsación larga)
  - Películas, música, imágenes. Siguiente (pulsación corta)

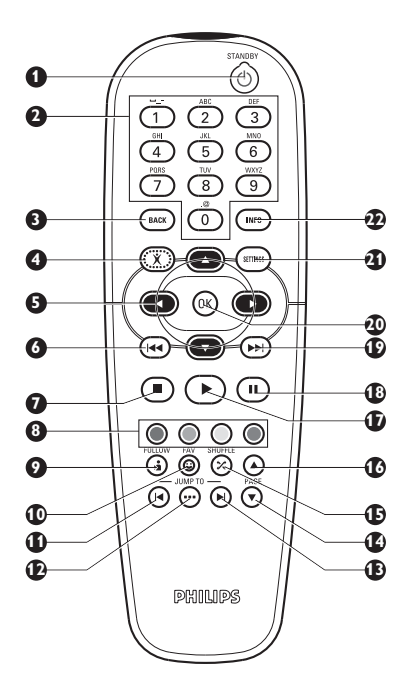

#### 20 Tecla OK

Sirve para seleccionar y confirmar el elemento actual.

• Películas, música, imágenes. Para iniciar el archivo audiovisual.

#### 21 Tecla de configuración

• Navegación. Se utiliza para abrir y cerrar el menú Settings.

#### 22 Tecla de información

 Películas, música, imágenes. Muestra y oculta información adicional sobre el archivo audiovisual.

#### Introducción de texto y números

| Acción                                       | Tecla |  |
|----------------------------------------------|-------|--|
| Seleccionar los caracteres disponibles       |       |  |
| Seleccionar el carácter siguiente o anterior |       |  |
| Confirmar una selección                      | (IK)  |  |
| Seleccionar caracteres. @ 0                  | 0     |  |
| Seleccionar caracteres <espacio> 1</espacio> | 1     |  |
| Seleccionar caracteres a b c A B C 2         | 2     |  |
| Seleccionar caracteres d e f D E F 3         | 3     |  |
| Seleccionar caracteres g h i G H I 4         | 4     |  |
| Seleccionar caracteres k l m K L M 5         | 5     |  |
| Seleccionar caracteres m n o M N O 6         | 6     |  |
| Seleccionar caracteres p q r s P Q R S 7     | 7     |  |
| Seleccionar caracteres t u v T U V 8         | 8     |  |
| Seleccionar caracteres w x y z W X Y Z 9     | 9     |  |
|                                              |       |  |

**Sugerencia** Para seleccionar los distintos caracteres pulse la tecla varias veces rápidamente.

#### Adaptador de alimentación

- I Adaptador de alimentación Se conecta a la fuente de alimentación.
- Conector de cable de alimentación
   Se conecta a la toma de alimentación del producto.

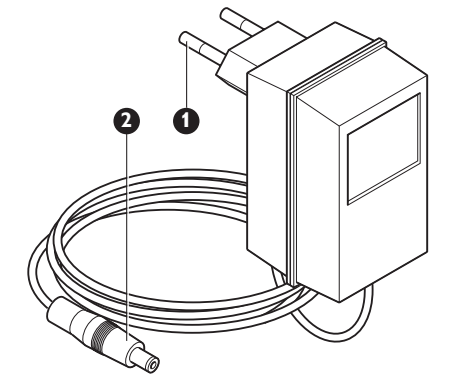

## Instalación

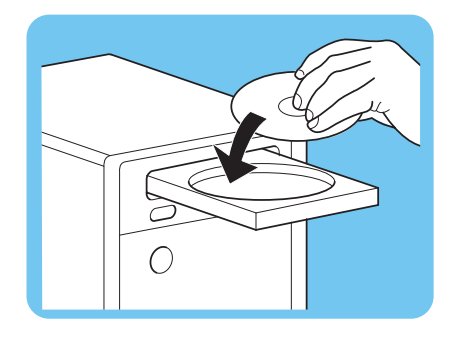

SELECT

TOTV

00000

### Instalación del software

- I Introduzca el CD de instalación en la unidad de CD-ROM o DVD del ordenador.
- 2 Haga clic en su idioma preferido.
- 3 Haga clic en Instalar.
- 4 Haga clic en Philips Media Manager.
- 5 Siga las instrucciones de la pantalla.

Se le pedirá que seleccione las carpetas que contengan las películas, música e imágenes. Asegúrese de seleccionar las carpetas correctas. Las películas, la música y las imágenes de las carpetas seleccionadas estarán disponibles para el producto.

### Instalación de la conexión de TV

**Opción I**, conexión SCART para todos los televisores.

- I Tome el cable SCART.
- 2 Seleccione la posición izquierda del interruptor de salida de vídeo del producto.
- **3** Enchufe un conector en el puerto SCART del producto.
- 4 Enchufe el otro conector en el puerto SCART del televisor.
- 5 Reinicio manual necesario.

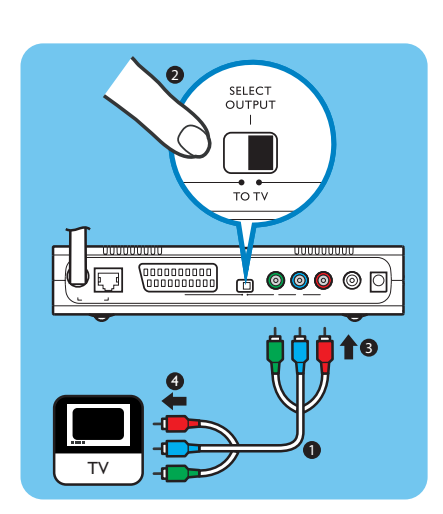

Opción 2, conexión al componente de vídeo para televisores de alta definición.

Para uso únicamente con televisores que dispongan de conexión YPbPr (disponible normalmente en televisores con pantalla de cristal líquido o de plasma). La conexión YPbPr también se denomina YUV, RCA triple (azul, verde, rojo).

- I Tome un cable de vídeo digital (RCA triple, no suministrado).
- 2 Seleccione la posición derecha del interruptor de salida de vídeo del producto.
- 3 Enchufe los tres conectores al puerto de componente de vídeo del producto.
- 4 Enchufe los otros tres conectores al puerto de componente de vídeo del televisor.

Para conectar la señal YPbPr a un televisor Philips podría necesitar un adaptador YPbPr. Con algunos televisores Philips se suministra un adaptador YPBPr.

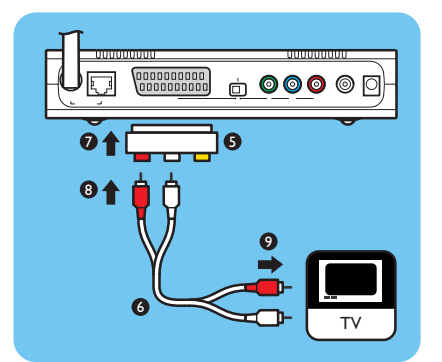

- 5 Tome un adaptador de salida SCART a RCA triple (no suministrado).
- 6 Tome un cable de audio estéreo (RCA doble, no suministrado).
- 7 Enchufe el adaptador de salida SCART a RCA triple en el puerto SCART del producto.
- 8 Enchufe el cable de audio estéreo en el adaptador de salida SCART a RCA triple.
- 9 Enchufe el otro extremo en la entrada estéreo del televisor.
- 10 Reinicio manual necesario.

#### Instalación de la conexión de audio digital (opcional) I Tome un cable coaxial de audio (no suministrado).

- 2 Enchufe un conector en el puerto de audio digital.
- 3 Enchufe el otro extremo en la entrada de audio digital del sistema de sonido.

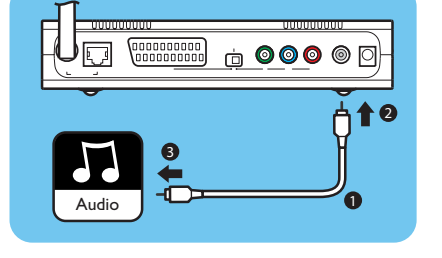

рни

. .

0

## Instalación de la conexión de red

**Opción I** - Conexión inalámbrica

Asegúrese de que los dispositivos de la red inalámbrica están encendidos.

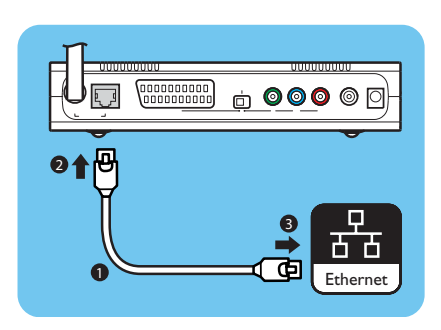

#### Opción 2 - Conexión por cable

- I Tome un cable de red (UTP5e Ethernet, no suministrado).
- 2 Enchufe un conector en el puerto Ethernet.
- 3 Enchufe el otro conector a la red (por ejemplo, la estación base o el router).

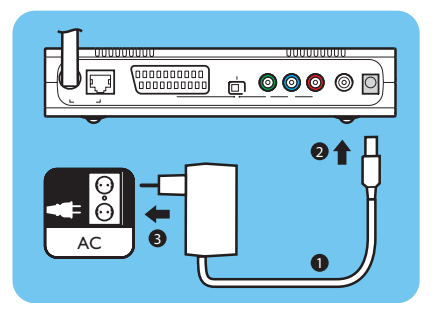

## Instalación de la conexión de alimentación

- I Tome el cable de alimentación.
- 2 Enchufe el conector del cable de alimentación en la toma de alimentación del producto.
- 3 Enchufe el adaptador de alimentación en la fuente de alimentación.
  - > La luz de encendido/apagado situada en el frontal del producto se iluminará en color rojo.

#### Instalación de las pilas

- I Abra el compartimento de las pilas del mando a distancia.
- 2 Introduzca las pilas correctamente.
- 3 Cierre el compartimento de las pilas.

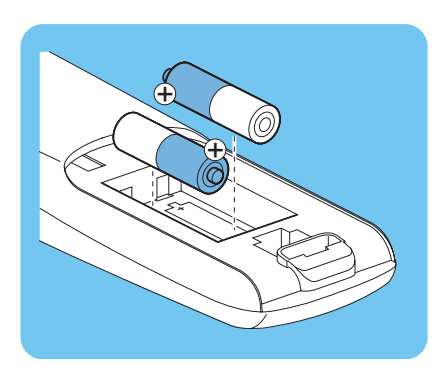

## Conexión

# 

#### Ajuste el canal de TV correcto I Encienda el televisor.

2 Seleccione la entrada externa adecuada para el televisor. Para ampliar información consulte el manual del usuario de su televisor.

## Inicio del asistente de configuración

- I Tome el mando a distancia.
- 2 Apunte al producto con el mando a distancia.
- 3 Pulse la tecla de modo de inactividad.
  - > La luz de encendido/apagado situada en el frontal del producto se iluminará en color azul.
- 4 Siga las instrucciones de la pantalla.

#### Navegación

| Acción                                               | Tecla |   |
|------------------------------------------------------|-------|---|
| Desplazarse arriba o abajo en una lista              |       |   |
| Confirmar una selección                              | OK    | ۲ |
| Seleccionar la página anterior                       |       |   |
| Mostrar la información de ayuda (si está disponible) |       |   |

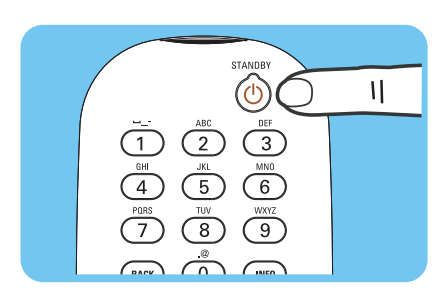

## Disfrutar

### Formatos de compresión

Antes de compartir o reproducir un archivo audiovisual, compruebe que el producto admite el formato de compresión del archivo (consulte la página 35).

# Digital Rights Management (Administración de Derechos Digital) (DRM)

La función DRM protege la integridad del archivo audiovisual garantizando el respeto de la propiedad intelectual, incluidos los derechos de reproducción de dicho archivo. Antes de compartir o reproducir un archivo audiovisual con DRM, compruebe que el producto admite el formato de compresión del archivo con DRM (consulte la página 35).

**O bien** – Una versión futura de Philips Media Manager podría incluir la opción de reproducir en tiempo real (streaming) música protegida WMA-DRM.

O – Puede utilizarse Windows Media Connect para reproducir en tiempo real música protegida WMA-DRM. El Philips SLM5500 debe añadirse a la lista de seguridad de Windows Media Connect.

#### Encienda el producto

- Ajuste el canal de TV correcto
- Pulse la tecla de modo de inactividad del mando a distancia que se suministra.
   > Se mostrará el menú principal.

| Acción                                         | Tecla |  |
|------------------------------------------------|-------|--|
| Seleccionar los elementos disponibles del menú |       |  |
| Seleccionar el menú siguiente o anterior       |       |  |
| Confirmar una selección                        | OK    |  |

#### Iniciar Philips Media Manager

Microsoft Windows®

- I Haga clic en Inicio.
- 2 Haga clic en Todos los programas.
- 3 Haga clic en Philips Media Manager.
- 4 Haga clic en Philips Media Manager.
  - > Se abrirá Philips Media Manager.

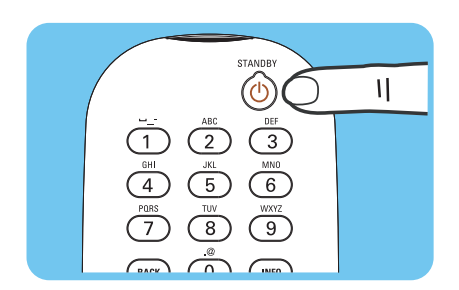

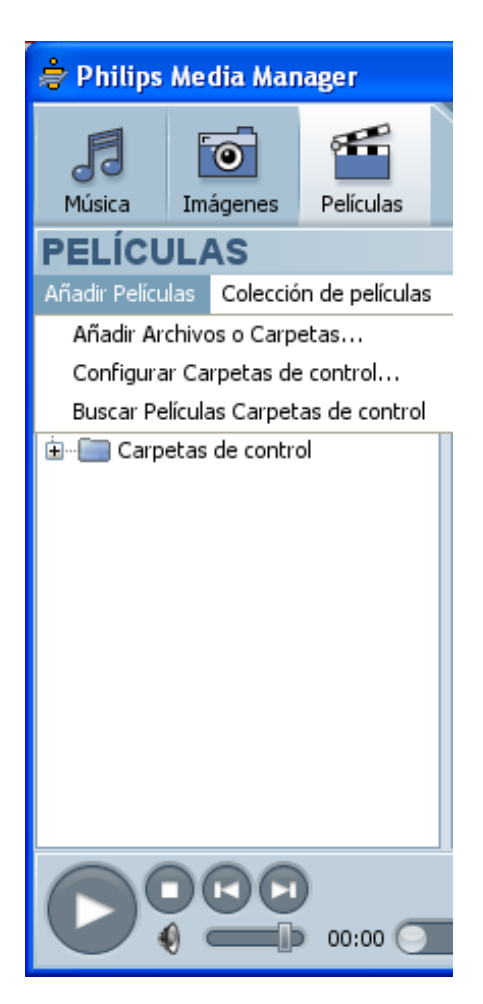

## Compartir un archivo de película

- I Inicie Philips Media Manager.
- 2 Haga clic en **Películas**.
- 3 Haga clic en Añadir Películas.
- 4 Haga clic en Añadir Archivos o Carpetas.
- 5 Añada el archivo de película.
  - > Se mostrarán las propiedades del archivo de película.

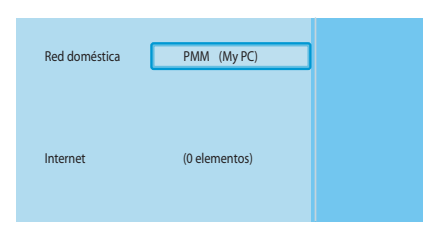

| PMM (My PC) | Películas           |
|-------------|---------------------|
| Música      | Todas las películas |
| Imágenes    |                     |
| Películas   |                     |
|             |                     |
|             |                     |
|             |                     |
|             |                     |
|             |                     |

> Se mostrará el menú de archivos audiovisuales

Reproducir un archivo de película

3 Seleccione el servidor de archivos audiovisuales que comparte el archivo de película

4 Seleccione Películas y pulse OK.

I Compartir un archivo de película.

> Se mostrará el menú principal.

2 Encienda el producto.

y pulse OK.

- > Se mostrará el menú Películas.
- 5 Seleccione el archivo de película.

| Acción                                          | Tecla     |                   |
|-------------------------------------------------|-----------|-------------------|
| Iniciar el archivo de película.                 | $\bullet$ | (IK)              |
| Avanzar en el archivo de película               |           | (pulsación larga) |
| Ir al siguiente archivo de película             |           | (pulsación corta) |
| Retroceder en el archivo de película            |           | (pulsación larga) |
| Ir al archivo de película anterior              |           | (pulsación corta) |
| Detener momentáneamente el archivo de película. | Ш         |                   |
| Parar el archivo de película.                   |           |                   |

#### Compartir un archivo de música

- L Inicie Philips Media Manager.
- 2 Haga clic en Música.
- 3 Haga clic en Añadir Música.
- 4 Haga clic en Añadir Archivos o Carpetas.
- 5 Añada el archivo de música.
  - > Se mostrarán las propiedades del archivo de música.

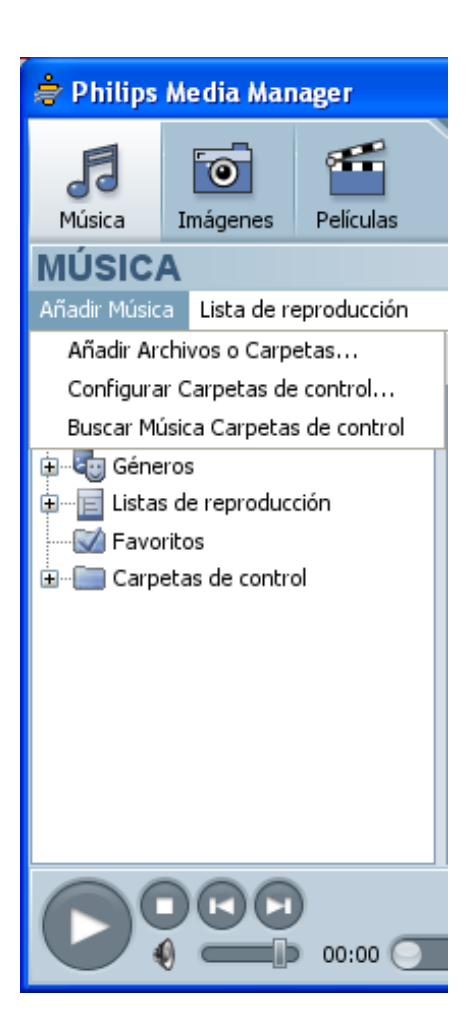

 $\square$ 

(; 0  $(\mathbf{x})$ 

 $(\square)$ 

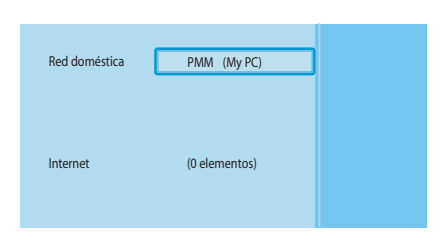

|   | PMM (My PC) | Música           |
|---|-------------|------------------|
| L | Música      | Toda la música   |
|   | Imágenes    | Artistas         |
|   | Películas   | Artistas/Albumes |
|   |             | Albumes          |
|   |             | Géneros          |
|   |             |                  |
|   |             |                  |
|   |             |                  |

## Reproducir un archivo de música

- I Compartir un archivo de música.
- 2 Encienda el producto.
  - > Se mostrará el menú principal.
- 3 Seleccione el servidor de archivos audiovisuales que comparte el archivo de música y pulse OK.
  - > Se mostrará el menú de archivos audiovisuales
- 4 Seleccione Música y pulse OK.
  - > Se mostrará el menú Música.
- 5 Seleccione el archivo de música.
- 6 Reproduzca el archivo de música con el mando a distancia que se suministra.

| FOLLOW FAV SHUFFLE |  |
|--------------------|--|
|                    |  |

| Acción                                        | Tecla            |     |
|-----------------------------------------------|------------------|-----|
| Iniciar el archivo de música.                 | $\triangleright$ | ()K |
| Seleccionar el siguiente archivo de música.   |                  |     |
| Seleccionar el archivo de música anterior.    |                  |     |
| Detener momentáneamente el archivo de música. | Ш                |     |
| Parar el archivo de música.                   |                  |     |

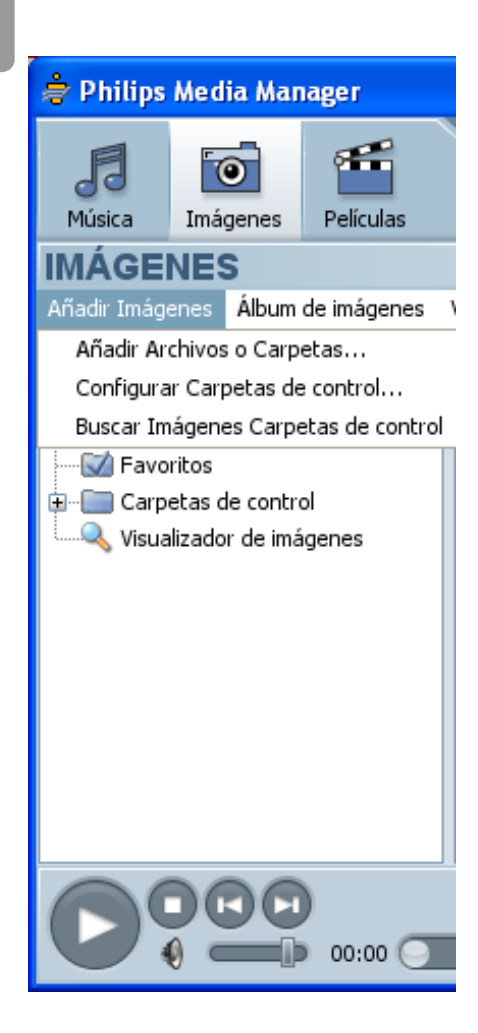

ES

## Compartir un archivo de imagen

- I Inicie Philips Media Manager.
- 2 Haga clic en **Imágenes**.
- 3 Haga clic en Añadir Imágenes.
- 4 Haga clic en Añadir Archivos o Carpetas.
- 5 Añada el archivo de imagen.
  - > Se mostrarán las propiedades del archivo de imagen.

## Reproducir una presentación de imágenes

- Compartir un archivo de imagen.
- 2 Encienda el producto.
  - > Se mostrará el home menu.
- 3 Seleccione el servidor de archivos audiovisuales que comparte el archivo de imagen y pulse OK.
  - > Se mostrará el menú de archivos audiovisuales
- 4 Seleccione Imágenes y pulse OK.
   > Se mostrará el menú Imágenes.

**Sugerencia** Vaya a la vista en miniatura, pulse la tecla azul del mando a distancia que se suministra.

5 Seleccione el primer archivo de imagen

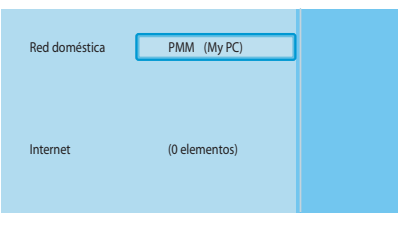

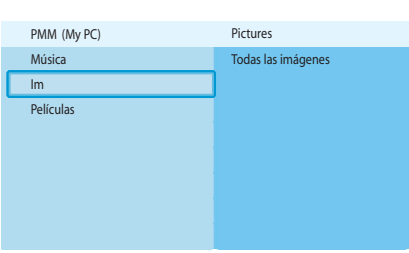

- Image: state state
- 6 Reproduzca la presentación de imágenes con el mando a distancia que se suministra.

| Acción                                              | Tecla     |    |
|-----------------------------------------------------|-----------|----|
| Iniciar la presentación de imágenes                 | ightarrow | OK |
| Ir a la imagen siguiente                            |           |    |
| Ir a la imagen anterior                             |           |    |
| Detener momentáneamente la presentación de imágenes |           |    |
| Parar la presentación de imágenes                   |           |    |

**Sugerencia** Para cambiar la configuración de la presentación de imágenes, utilice el menú **Ajustes**.

# Reproducir una presentación de imágenes con música

- I Reproduzca el archivo de música.
- 2 Pulse la tecla de inicio del mando a distancia que se suministra.
- 3 Reproduzca la presentación de imágenes

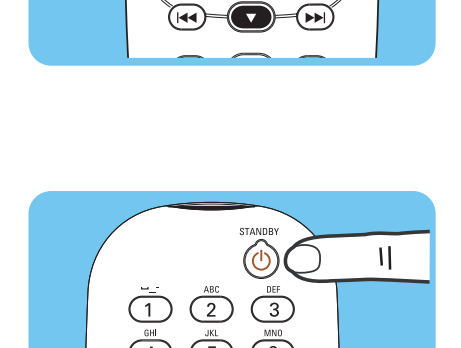

(BACK)

11

 $\bigcirc$ 

(INFO)

#### Ajuste en modo de inactividad

- Pulse la tecla de modo de inactividad del mando a distancia que se suministra.
  - > La luz de encendido/apagado situada en el frontal del producto se iluminará en color rojo.

Cuando el producto está en modo de inactividad consume energía. Para apagar el producto desconecte el adaptador de alimentación de la toma de alimentación.

## Configuración

#### Abrir el menú de configuración

Con el menú Ajustes puede cambiar la configuración del producto.

- I Tome el mando a distancia que se suministra.
- 2 Encienda el producto.
- 3 Pulse la tecla de configuración
  - > Se mostrará el menú Ajustes.

ES

#### Presentación

| Configuración         | Idioma                                  |                        |  |
|-----------------------|-----------------------------------------|------------------------|--|
| -                     | Asistente de configuración              |                        |  |
|                       | Asistente para configuración de red     |                        |  |
|                       | Valores predeterminados de fábrica      |                        |  |
| Preferencias          | Intervalo de proyección de diapositivas |                        |  |
|                       | Ajustes del televisor                   | Formato de TV          |  |
|                       |                                         | Sistema de TV          |  |
|                       |                                         | Calidad de imagen      |  |
|                       | Protector de pantalla                   |                        |  |
| Ajustes de red        | Visualizar                              | Nombre del dispositivo |  |
|                       |                                         | Datos de IP            |  |
|                       |                                         | Método de conexión     |  |
|                       |                                         | Datos inalámbricos     |  |
|                       | Cambiar                                 | Nombre del dispositivo |  |
|                       |                                         | Asignación de IP       |  |
|                       |                                         | Método de conexión     |  |
| Servicios de Internet | Registrador                             |                        |  |
|                       | Actualización de software               |                        |  |
|                       | Ancho de banda                          |                        |  |
| Información del produ | cto                                     |                        |  |

#### Cambio de idioma

- I Abra el menú Ajustes.
- 2 Seleccione Configuración y pulse OK.
  - > Se mostrará el menú Configuración.

| Servicios de Internet    | Valores predeterminados de fábr |
|--------------------------|---------------------------------|
| Información del producto |                                 |
|                          |                                 |
|                          |                                 |
|                          |                                 |
|                          |                                 |
|                          |                                 |
|                          |                                 |
| Configuración            |                                 |

Idioma

Asistente de configuración

Asistente para configuración de red

Ajustes

Configuración

Preferencias

Ajustes de red

| Configuración |                                     |            |
|---------------|-------------------------------------|------------|
|               | Idioma                              | English    |
|               | Asistente de configuración          | Français   |
|               | Asistente para configuración de red | Español    |
|               | Valores predeterminados de fábrica  | Deutsch    |
|               |                                     | Nederlands |
|               |                                     | Italiano   |
|               |                                     |            |
|               |                                     |            |

- 3 Seleccione Idioma y pulse OK.
  - > Se mostrará el menú Idioma.
- 4 Seleccione el elemento que desee y pulse OK.

| Elemento   | Descripción |  |
|------------|-------------|--|
| English    | Inglés      |  |
| Français   | Francés     |  |
| Español    | Español     |  |
| Deutsch    | Alemán      |  |
| Nederlands | Neerlandés  |  |
| Italiano   | Italiano    |  |

## Inicio del asistente de configuración

El asistente de configuración inicia un proceso automático que le permite configurar de nuevo los parámetros del producto.

Utilice el asistente de red para volver a configurar los parámetros de red del producto.

- I Abra el menú Ajustes.
- 2 Seleccione Ajustes y pulse OK.
  - > Se mostrará el menú Setup.
- 3 Seleccione Asistente de configuración y pulse OK.
  - > Se abrirá el asistente de configuración.
- 4 Siga las instrucciones de la pantalla.

#### Inicio del asistente de red

El asistente de red inicia un proceso automático que le permite configurar de nuevo los parámetros de red del producto.

Utilice el asistente de configuración para volver a configurar los demás parámetros del producto.

- I Abra el menú Ajustes.
- 2 Seleccione Configuración y pulse OK.
  - > Se mostrará el menú Configuración.

- 3 Seleccione Asistente para configuración de red y pulse OK.
  - > Se abrirá el asistente de red.
- 4 Siga las instrucciones de la pantalla.

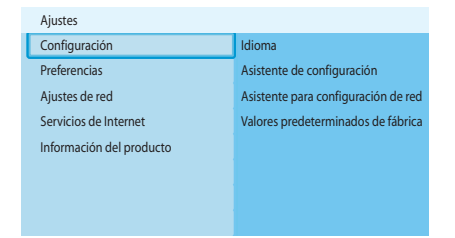

| Configuración                       |        |
|-------------------------------------|--------|
| Idioma                              | Inicio |
| Asistente de configuración          |        |
| Asistente para configuración de red |        |
| Valores predeterminados de fábrica  |        |
|                                     |        |
|                                     |        |

| Ajustes                  |                                     |
|--------------------------|-------------------------------------|
| Configuración            | Idioma                              |
| Preferencias             | Asistente de configuración          |
| Ajustes de red           | Asistente para configuración de red |
| Servicios de Internet    | Valores predeterminados de fábrica  |
| Información del producto |                                     |
|                          |                                     |
|                          |                                     |
|                          |                                     |

Aiusto

|   | Configuración                       |        |
|---|-------------------------------------|--------|
|   | Idioma                              | Inicio |
|   | Asistente de configuración          |        |
| ſ | Asistente para configuración de red |        |
|   | Valores predeterminados de fábrica  |        |
|   |                                     |        |
|   |                                     |        |
|   |                                     |        |
|   |                                     |        |

| Ajustes                  |                                     |
|--------------------------|-------------------------------------|
| Configuración            | Idioma                              |
| Preferencias             | Asistente de configuración          |
| Ajustes de red           | Asistente para configuración de red |
| Servicios de Internet    | Valores predeterminados de fábrica  |
| Información del producto |                                     |
|                          |                                     |
|                          |                                     |

| Configuración                                                               |                                                                                                    |
|-----------------------------------------------------------------------------|----------------------------------------------------------------------------------------------------|
| Idioma<br>Asistente de configuración<br>Asistente para configuración de red | Restablece todas las preferencias y los<br>ajustes de red a sus valores iniciales.<br>Pulse OK para empezar a borrar todos<br>los ajustes. |
| Valores predeterminados de fábrica                                          |                                                                                                    |
|                                                                             |                                                                                                    |

|   | Ajustes                  |                                   |
|---|--------------------------|-----------------------------------|
| _ | Configuración            | Intervalo proyección diapositivas |
| l | Preferencias             | Ajustes del televisor             |
|   | Ajustes de red           | Protector de pantalla             |
|   | Servicios de Internet    |                                   |
|   | Información del producto |                                   |
|   |                          |                                   |
|   |                          |                                   |

| Preferencias                            |             |
|-----------------------------------------|-------------|
| Intervalo de proyección de diapositivas | Apagado     |
| Ajustes del televisor                   | 3 segundos  |
| Protector de pantalla                   | 5 segundos  |
|                                         | 10 segundos |
|                                         |             |
|                                         |             |
|                                         |             |
|                                         |             |

# Restaurar la configuración predeterminada de fábrica

#### I Abra el menú Ajustes.

- 2 Seleccione Configuración y pulse OK.
  - > Se mostrará el menú Configuración.

3 Seleccione Valores predeterminados de fábrica.

El siguiente paso borrará la configuración de red, los parámetros de configuración del producto, las preferencias personales y el registro de Internet. Para volver al menú **Ajustes**, pulse **BACK**.

- 4 Pulse OK.
  - > Se borrará totalmente la configuración.
- 5 Siga las instrucciones de la pantalla.

# Cambiar el intervalo de presentación de diapositivas

- I Abra el menú Ajustes.
- 2 Seleccione Preferencias y pulse OK.
  - > Se mostrará el menú Preferencias.

- 3 Seleccione Intervalo de proyección de diapositivas y pulse OK.
  - > Se mostrará el menú Intervalo de proyección de diapositivas.
- 4 Seleccione el elemento que desee y pulse OK.

| Elemento    | Descripción                                   |
|-------------|-----------------------------------------------|
| Apagado     | Cada imagen se mostrará cuando pulse la tecla |
|             | Siguiente/Avance.                             |
| 3 segundos  | Cada imagen se mostrará durante 3 segundos.   |
| 5 segundos  | Cada imagen se mostrará durante 5 segundos.   |
| 10 segundos | Cada imagen se mostrará durante 10 segundos.  |

## Cambiar el formato de TV

- I Abra el menú Ajustes.
- 2 Seleccione **Preferencias** y pulse **OK**.
  - > Se mostrará el menú **Preferencias**.

|   | Aiustes                  |                                               |
|---|--------------------------|-----------------------------------------------|
|   | Conference of the        | The second second second second second second |
|   | Configuración            | Intervalo proyección diapositivas             |
| l | Preferencias             | Ajustes del televisor                         |
|   | Ajustes de red           | Protector de pantalla                         |
|   | Servicios de Internet    |                                               |
|   | Información del producto |                                               |
|   |                          |                                               |
|   |                          |                                               |

| Preferencias                            |                   |
|-----------------------------------------|-------------------|
| Intervalo de proyección de diapositivas | Formato de TV     |
| Ajustes del televisor                   | Sistema de TV     |
| Protector de pantalla                   | Calidad de imagen |
|                                         |                   |
|                                         |                   |
|                                         |                   |
|                                         |                   |
|                                         |                   |

| Ajustes del televisor |                                    |
|-----------------------|------------------------------------|
| Formato de TV         | Pantalla panorámica (16:9)         |
| Sistema de TV         | Estándar (4:3, Laterales cortados) |
| Calidad de imagen     | Estándar (4:3, Barras negras)      |
|                       |                                    |
|                       |                                    |
|                       |                                    |
|                       |                                    |
|                       |                                    |

A

B

G

- 3 Seleccione Ajustes del televisor y pulse OK.
  - > Se mostrará el menú **Ajustes del televisor**.
- 4 Seleccione Formato de TV y pulse OK.
   > Se mostrará el menú Formato de TV.

5 Seleccione el elemento que desee y pulse OK.

| Elemento                  | Descripción                                        |
|---------------------------|----------------------------------------------------|
| Pantalla panorámica       | Formato de TV 16:9 (pantalla ancha). Véase la      |
| (16:9)                    | ilustración A.                                     |
| Estándar                  | Formato de TV 4:3. No se muestran las partes       |
| (4:3, Laterales cortados) | izquierda y derecha de la pantalla ancha. Véase la |
|                           | ilustración B.                                     |
| Estándar                  | Formato de TV 4:3. En las partes superior e        |
| (4:3, Barras negras)      | inferior de la pantalla ancha se muestran unas     |
|                           | bandas negras. Véase la ilustración C.             |

| Ajustes                  |                                   |
|--------------------------|-----------------------------------|
| Configuración            | Intervalo proyección diapositivas |
| Preferencias             | Ajustes del televisor             |
| Ajustes de red           | Protector de pantalla             |
| Servicios de Internet    |                                   |
| Información del producto |                                   |
|                          |                                   |
|                          |                                   |
|                          |                                   |

|   | Preferencias                            |                   |
|---|-----------------------------------------|-------------------|
|   | Intervalo de proyección de diapositivas | Formato de TV     |
| l | Ajustes del televisor                   | Sistema de TV     |
| 1 | Protector de pantalla                   | Calidad de imagen |
|   |                                         |                   |
|   |                                         |                   |
|   |                                         |                   |
|   |                                         |                   |

- Cambiar el sistema de TV
- I Abra el menú Ajustes.
- 2 Seleccione **Preferencias** y pulse **OK**.
  - > Se mostrará el menú Preferencias.

- 3 Seleccione Ajustes del televisor y pulse OK.
  - > Se mostrará el menú Ajustes del televisor.

| Ajustes del televisor |      |
|-----------------------|------|
| Formato de TV         | PAL  |
| Sistema de TV         | NTSC |
| Calidad de imagen     |      |
|                       |      |
|                       |      |
|                       |      |
|                       |      |
|                       |      |

- 4 Seleccione Sistema de TV y pulse OK.
  - > Se mostrará el menú Sistema de TV.
- 5 Seleccione el elemento que desee y pulse OK.

| Elemento | Descripción                                  |
|----------|----------------------------------------------|
| PAL      | Ajusta el sistema de TV del producto en PAL  |
|          | (sistema estándar europeo).                  |
| NTSC     | Ajusta el sistema de TV del producto en NTSC |
|          | (sistema estándar americano).                |

#### Cambiar la calidad de imagen

- I Abra el menú Ajustes.
- 2 Seleccione Preferencias y pulse OK.
  - > Se mostrará el menú Preferencias.
- 3 Seleccione Ajustes del televisor y pulse OK.
  - > Se mostrará el menú Ajustes del televisor.
- 4 Seleccione Calidad de imagen y pulse OK.
  - > Se mostrará el menú Calidad de imagen.
- 5 Seleccione el elemento que desee y pulse OK.

#### PAL, televisor conectado al puerto SCART

| Elemento            | Descripción                       |
|---------------------|-----------------------------------|
| Definición estándar | Definición estándar               |
| (576i)              | (576 líneas entrelazadas a 50 Hz) |
| Definición realzada | No disponible                     |
| (576р)              |                                   |
| Alta definición     | No disponible                     |
| (720р)              |                                   |
| Alta definición     | No disponible                     |
| (1080i)             |                                   |

#### PAL, televisor conectado al puerto de componente de vídeo

| Elemento            | Descripción                              |
|---------------------|------------------------------------------|
| Definición estándar | Definición estándar                      |
| (576i)              | (576 líneas entrelazadas a 50 Hz)        |
| Definición realzada | Definición mejorada                      |
| (576р)              | (576 líneas, barrido progresivo a 50 Hz) |
| Alta definición     | Alta definición                          |
| (720p)              | (720 líneas, barrido progresivo a 50 Hz) |
| Alta definición     | Alta definición                          |
| (1080i)             | (1080 líneas entrelazadas a 50 Hz)       |

|   | Ajustes                  |                                   |
|---|--------------------------|-----------------------------------|
|   | Configuración            | Intervalo proyección diapositivas |
| l | Preferencias             | Ajustes del televisor             |
|   | Ajustes de red           | Protector de pantalla             |
|   | Servicios de Internet    |                                   |
|   | Información del producto |                                   |
|   |                          |                                   |
|   |                          |                                   |
|   |                          |                                   |

| ón de diapositivas | Formato de TV      |
|--------------------|--------------------|
|                    | Sistema de TV      |
| L .                | Calidad de imagen  |
|                    |                    |
|                    |                    |
|                    |                    |
|                    |                    |
|                    |                    |
|                    | 5n de diapositivas |

| Ajustes del televisor |                            |
|-----------------------|----------------------------|
| Formato de TV         | Definición estándar (576i) |
| Sistema de TV         | Definición realzada (576p) |
| Calidad de imagen     | Alta definición (720p)     |
|                       | Alta definición (1080i)    |
|                       |                            |
|                       |                            |
|                       |                            |
|                       |                            |

NTSC, televisor conectado al puerto SCART

| Elemento            | Descripción                       |
|---------------------|-----------------------------------|
| Definición estándar | Definición estándar               |
| (576i)              | (480 líneas entrelazadas a 60 Hz) |
| Definición realzada | No disponible                     |
| (576р)              |                                   |
| Alta definición     | No disponible                     |
| (720p)              |                                   |
| Alta definición     | No disponible                     |
| (1080i)             |                                   |

#### NTSC, televisor conectado al puerto de componente de vídeo

| Elemento            | Descripción                              |  |
|---------------------|------------------------------------------|--|
| Definición estándar | Definición estándar                      |  |
| (576i)              | (480 líneas entrelazadas a 60 Hz)        |  |
| Definición realzada | Definición mejorada                      |  |
| (576р)              | (480 líneas, barrido progresivo a 60 Hz) |  |
| Alta definición     | Alta definición                          |  |
| (720p)              | (720 líneas, barrido progresivo a 60 Hz) |  |
| Alta definición     | Alta definición                          |  |
| (1080i)             | (1080 líneas entrelazadas a 60 Hz)       |  |

#### Activar el protector de pantalla

- I Abra el menú Ajustes.
- 2 Seleccione Preferencias y pulse OK.
  - > Se mostrará el menú Preferencias.

Preferencias
Intervalo de proyección de diapositivas
Ajustes del televisor 5 minutos
Protector de pantalla 10 minutos
20 minutos

Intervalo proyección diapositivas

Ajustes del televisor

Protector de pantalla

Aiustes

Configuración

Preferencias

Ajustes de red

Servicios de Internet Información del producto

- 3 Seleccione Protector de pantalla y pulse OK.
- > Se mostrará el menú **Protector de pantalla**.
- 4 Seleccione el elemento que desee y pulse OK.

| Elemento   | Descripción                                         |
|------------|-----------------------------------------------------|
| Apagado    | El protector de pantalla no se activa nunca         |
| 5 minutos  | El protector de pantalla se activa a los 5 minutos  |
| 10 minutos | El protector de pantalla se activa a los 10 minutos |
| 20 minutos | El protector de pantalla se activa a los 20 minutos |

#### Visualización del nombre del dispositivo

- I Abra el menú Ajustes.
- 2 Seleccione Ajustes de red y pulse OK.
  - > Se mostrará el menú Ajustes de red.

|   | Ajustes                  |            |
|---|--------------------------|------------|
|   | Configuración            | Visualizar |
|   | Preferencias             | Cambiar    |
| I | Ajustes de red           |            |
|   | Servicios de Internet    |            |
|   | Información del producto |            |
|   |                          |            |
|   |                          |            |

| Ajustes                  |            |
|--------------------------|------------|
| Configuración            | Visualizar |
| Preferencias             | Cambiar    |
| Ajustes de red           |            |
| Servicios de Internet    |            |
| Información del producto |            |
|                          |            |

- 3 Seleccione Visualizar y pulse OK.
  - > Se mostrará el menú Visualizar.
- 4 Seleccione Nombre del dispositivo y pulse OK.
  - > Se mostrará el nombre del dispositivo.

#### Visualización de los datos de IP

- I Abra el menú Ajustes.
- Seleccione Ajustes de red y pulse OK.
   Se mostrará el menú Ajustes de red.

|   | Preferencias                            |            |
|---|-----------------------------------------|------------|
|   | Intervalo de proyección de diapositivas | Apagado    |
|   | Ajustes del televisor                   | 5 minutos  |
| ſ | Protector de pantalla                   | 10 minutos |
|   |                                         | 20 minutos |
|   |                                         |            |
|   |                                         |            |
|   |                                         |            |
|   |                                         |            |

| Ajustes de red |                        |
|----------------|------------------------|
| Visualizar     | Nombre del dispositivo |
| Cambiar        | Datos de IP            |
|                | Método de conexión     |
|                | Datos inalámbricos     |
|                |                        |
|                |                        |
|                |                        |
|                |                        |

- 3 Seleccione Visualizar y pulse OK.
   > Se mostrará el menú Visualizar.
- 4 Seleccione Datos de IP y pulse OK.
  - > Se mostrarán los datos de IP

| Elemento       | Descripción                              |
|----------------|------------------------------------------|
| Asignación     | DHCP o IP estático                       |
| Dirección IP   | Dirección IP                             |
| Netmask        | Máscara de red                           |
| Gateway        | Pasarela                                 |
| DNS principal  | Servidor de nombre de dominio primario   |
| DNS secundario | Servidor de nombre de dominio secundario |

## Visualización del método de conexión

- I Abra el menú Ajustes.
- 2 Seleccione Ajustes de red y pulse OK.
  - > Se mostrará el menú Ajustes de red.

| Ajustes                  |            |
|--------------------------|------------|
| Configuración            | Visualizar |
| Preferencias             | Cambiar    |
| Ajustes de red           |            |
| Servicios de Internet    |            |
| Información del producto |            |
|                          |            |
|                          |            |
|                          |            |

| Ajustes de red |                        |
|----------------|------------------------|
| Visualizar     | Nombre del dispositivo |
| Cambiar        | Datos de IP            |
|                | Método de conexión     |
|                | Datos inalámbricos     |
|                |                        |
|                |                        |
|                |                        |
|                |                        |

- 3 Seleccione Visualizar y pulse OK.
  - > Se mostrará el menú Visualizar.
- 4 Seleccione Método de conexión y pulse OK.
  - > Se mostrará el método de conexión.

| Elemento                       | Descripción                                    |  |
|--------------------------------|------------------------------------------------|--|
| Método de conexión actual      | Cableado o Inalámbrico                         |  |
| Cableado a la dirección MAC    | Dirección MAC de la conexión de red por cable. |  |
| Inalámbrico a la dirección MAC | Dirección MAC de la conexión de red            |  |
|                                | inalámbrica.                                   |  |

# Visualización de los datos de conexión inalámbrica

- I Abra el menú Ajustes.
- 2 Seleccione Ajustes de red y pulse OK.
  - > Se mostrará el menú Ajustes de red.

- 3 Seleccione Visualizar y pulse OK.
  - > Se mostrará el menú Visualizar.
- 4 Seleccione Datos inalámbricos y pulse OK.
  - > Se mostrarán los datos de conexión inalámbrica

| Elemento              | Descripción                              |
|-----------------------|------------------------------------------|
| Estado de la conexión | Estado de la conexión de red inalámbrica |
| Potencia de la señal  | Fuerza de la señal (en tanto por ciento) |
| Nombre de red         | Nombre de la red                         |
| Modo inalámbrico      | Infraestructura o Ad-hoc                 |
| Canal                 | Número de canal                          |
| Tipo de cifrado       | Desactivado, WEP o WPA                   |

## Cambiar el nombre del dispositivo

**Sugerencia** Se puede utilizar el nombre del dispositivo para designar a dos o más productos distintos en la misma red.

- I Abra el menú Ajustes.
- 2 Seleccione Ajustes de red y pulse OK.
  - > Se mostrará el menú Ajustes de red.
- Ajustes
  Configuración
  Visualizar
  Preferencias
  Cambiar
  Ajustes de red
  Servicios de Internet
  Información del producto

Aiustes

Configuración

Preferencias

Ajustes de red Servicios de Internet Información del producto

Ajustes de red

Visualizar

Cambiar

Visualiza

Cambiar

Nombre del dispositivo

Método de conexión

Datos inalámbricos

Datos de IP

| Ajustes de red |                        |
|----------------|------------------------|
| Visualizar     | Nombre del dispositivo |
| Cambiar        | Asignación IP          |
|                | Método de conexión     |
|                |                        |
|                |                        |
|                |                        |
|                |                        |
|                |                        |
|                |                        |

| Ajustes de red |                        |                 |
|----------------|------------------------|-----------------|
|                | Nombre del dispositivo | Philips SLM5500 |
|                | Asignación IP          |                 |
|                | Método de conexión     |                 |
|                |                        |                 |
|                |                        |                 |
|                |                        |                 |

- 3 Seleccione Cambiar y pulse OK.
  - > Se mostrará el menú Cambiar.
- 4 Seleccione Nombre del dispositivo y pulse OK.
   > Se mostrará el nombre del dispositivo.

El nombre predeterminado es Philips SLM5500.

5 Seleccione el nombre de dispositivo que desee y pulse OK.

| Ajustes                  |            |
|--------------------------|------------|
| Configuración            | Visualizar |
| Preferencias             | Cambiar    |
| Ajustes de red           |            |
| Servicios de Internet    |            |
| Información del producto |            |
|                          |            |
|                          |            |
|                          |            |

| Ajustes de red |                        |
|----------------|------------------------|
| Visualizar     | Nombre del dispositivo |
| Cambiar        | Asignación IP          |
|                | Método de conexión     |
|                |                        |
|                |                        |
|                |                        |
|                |                        |
|                |                        |

|   | Ajustes de red         |             |
|---|------------------------|-------------|
|   | Nombre del dispositivo | DHCP        |
| ſ | Asignación IP          | IP estático |
|   | Método de conexión     |             |
|   |                        |             |
|   |                        |             |
|   |                        |             |
|   |                        |             |
|   |                        |             |

## Cambiar la asignación IP

- I Abra el menú Ajustes.
- Seleccione Ajustes de red y pulse OK.
   Se mostrará el menú Ajustes de red.
- 3 Seleccione Cambiar y pulse OK.
  - > Se mostrará el menú Cambiar.

- 4 Seleccione Asignación IP y pulse OK.
  - > Se mostrará el menú Asignación IP.
- 5 Seleccione el elemento que desee y pulse OK.
  - > Se abrirá un asistente.

| Elemento    | Descripción                                        |
|-------------|----------------------------------------------------|
| DHCP        | La estación base o el router asignan una dirección |
|             | IP al producto.                                    |
| IP estático | El usuario asigna una dirección IP estática al     |
|             | producto. (Solo para usuarios avanzados.)          |

6 Compruebe que dispone de los datos correctos.

#### IP estático

|                | _                                 |
|----------------|-----------------------------------|
| Datos          | De                                |
| Dirección IP   | Gama válida de direcciones IP     |
| Máscara de red | Estación base o router            |
| Pasarela       | Estación base o router            |
| DNS primario   | Proveedor de servicio de Internet |

7 Siga las instrucciones de la pantalla.

|   | Aiustes                  |            |
|---|--------------------------|------------|
|   | Configuración            | Visualizar |
|   | Preferencias             | Cambiar    |
|   | Ajustes de red           |            |
| Ì | Servicios de Internet    |            |
|   | Información del producto |            |
|   |                          |            |
|   |                          |            |
|   |                          |            |

|   | Ajustes de red |                        |
|---|----------------|------------------------|
|   | Visualizar     | Nombre del dispositivo |
| l | Cambiar        | Asignación IP          |
|   |                | Método de conexión     |
|   |                |                        |
|   |                |                        |
|   |                |                        |
|   |                |                        |
|   |                |                        |

|   | Ajustes de red         |                        |  |
|---|------------------------|------------------------|--|
|   | Nombre del dispositivo | Cableado (Ethernet)    |  |
|   | Asignación IP          | Inalámbrico, asistente |  |
| C | Método de conexión     | Inalámbrico, manual    |  |
|   |                        |                        |  |
|   |                        |                        |  |
|   |                        |                        |  |

## Cambiar el método de conexión

#### I Abra el menú Ajustes.

- 2 Seleccione **Ajustes de red** y pulse **OK**.
  - > Se mostrará el menú Anjustes de red.
- 3 Seleccione Cambiar y pulse OK.
  - > Se mostrará el menú Cambiar.

- 4 Seleccione Método de conexión y pulse OK.
  - > Se mostrará el menú Método de conexión.
- 5 Seleccione el elemento que desee y pulse OK.

| Elemento                                                   | Descripción                                      |  |
|------------------------------------------------------------|--------------------------------------------------|--|
| Cableado (Ethernet) Conexión a una red Ethernet con cable. |                                                  |  |
| Inalámbrico, asistente                                     | Conexión automática a una red inalámbrica con    |  |
|                                                            | un asistente.                                    |  |
| Inalámbrico, manual                                        | Conexión manual a una red inalámbrica (solo para |  |
|                                                            | usuarios avanzados).                             |  |

6 Compruebe que dispone de los datos correctos.

#### Inalámbrico, asistente

| Datos                   | De                     |
|-------------------------|------------------------|
| Nombre de la red (SSID) | Estación base o router |
| Tipo de cifrado         | Estación base o router |

#### Inalámbrico, manual

| Datos                   | De                     |
|-------------------------|------------------------|
| Nombre de la red (SSID) | Estación base o router |
| Infraestructura         | Red inalámbrica        |
| Tipo de cifrado         | Estación base o router |

7 Siga las instrucciones de la pantalla.

| Ajustes                  |                           |  |  |
|--------------------------|---------------------------|--|--|
| Configuración            | Registrador               |  |  |
| Preferencias             | Actualización de software |  |  |
| Ajustes de red           | Ancho de banda            |  |  |
| Servicios de Internet    |                           |  |  |
| Información del producto |                           |  |  |
|                          |                           |  |  |
|                          |                           |  |  |
|                          |                           |  |  |

| Servicios de Internet     |             |
|---------------------------|-------------|
| Registrador               | Registrador |
| Actualización de software |             |
| Ancho de banda            |             |
|                           |             |
|                           |             |
|                           |             |
|                           |             |
|                           |             |

### Abono a servicios de Internet

- I Abra el menú Ajustes.
- 2 Seleccione Ajustes de red y pulse OK.
  - > Se mostrará el menú Servicios de Internet.

- Seleccione Registrador y pulse OK.
   Se abrirá un asistente.
- Introduzca su dirección de correo electrónico para que el Club Philips le pueda enviar un mensaje de abono a su ordenador.
- 5 Siga las instrucciones del mensaje.

#### Actualización del software

CUIDADO No apague el producto durante la actualización del software.

- I Abra el menú Ajustes.
- 2 Seleccione Servicios de Internet y pulse OK.
  - > Se mostrará el menú Servicios de Internet.

|   | Servicios de Internet     |                                                     |  |
|---|---------------------------|-----------------------------------------------------|--|
|   | Registrador               | There are no software                               |  |
| I | Actualización de software | upgrades available.<br>Your software is up to date. |  |
|   | Ancho de banda            | V4.2.107D41.SD5.1.                                  |  |
|   |                           |                                                     |  |
|   |                           |                                                     |  |
|   |                           |                                                     |  |
|   |                           |                                                     |  |

Registrador

Ancho de banda

Actualización de software

Ajustes

Configuración

Preferencias

Ajustes de red

Servicios de Internet Información del producto

- 3 Seleccione Actualización de software y pulse OK.
  - > Se abrirá un asistente.
- 4 Siga las instrucciones de la pantalla.

#### Ajuste del ancho de banda para archivos audiovisuales de Internet

Cuando existen archivos audiovisuales de Internet disponibles en distintos tamaños el producto puede seleccionar automáticamente un archivo audiovisual de Internet determinado. Por ejemplo, si tiene una conexión a Internet con ancho de banda alto, el producto puede seleccionar automáticamente películas de alta resolución.

Algunos proveedores de servicio de Internet cargan tarifas adicionales por exceder de un cierto límite de datos transferidos.

I Abra el menú Ajustes.

|   | Ajustes                  |                           |
|---|--------------------------|---------------------------|
|   | Configuración            | Registrador               |
|   | Preferencias             | Actualización de software |
|   | Ajustes de red           | Ancho de banda            |
| l | Servicios de Internet    |                           |
|   | Información del producto |                           |
|   |                          |                           |
|   |                          |                           |
|   |                          |                           |

| Servicios de Internet     |       |  |
|---------------------------|-------|--|
| Registrador               | Alto  |  |
| Actualización de software | Medio |  |
| Ancho de banda            | Bajo  |  |
|                           |       |  |
|                           |       |  |
|                           |       |  |
|                           |       |  |
|                           |       |  |

2 Seleccione Servicios de Internet y pulse OK.

> Se mostrará el menú Servicios de Internet.

- 3 Seleccione Ancho de banda y pulse OK.
- 4 Seleccione el elemento que desee y pulse OK.

**Sugerencia** Si no puede reproducir archivos audiovisuales de Internet, seleccione un ancho de banda inferior.

| Elemento | Descripción          |
|----------|----------------------|
| Alto     | Ancho de banda alto  |
| Medio    | Ancho de banda medio |
| Bajo     | Ancho de banda bajo  |

## Visualización de la información del producto

- I Abra el menú Ajustes.
- 2 Seleccione Información del producto y pulse OK.
  - > Se mostrará la información del producto.

# Resolución de problemas

| Problemas | у | recomen | daciones |
|-----------|---|---------|----------|
|-----------|---|---------|----------|

| Problema                                                     | Тір                                                                    |
|--------------------------------------------------------------|------------------------------------------------------------------------|
| El producto no reacciona al utilizar el mando a distancia    | Enchufe el adaptador de alimentación a la fuente de alimentación.      |
| suministrado.                                                | Apunte al producto con el mando a distancia.                           |
|                                                              | Introduzca las pilas correctamente.                                    |
|                                                              | Ponga pilas nuevas en el mando a distancia.                            |
| No hay señal de vídeo en la pantalla del televisor           | Encienda el televisor.                                                 |
|                                                              | Seleccione la entrada externa adecuada del televisor.                  |
|                                                              | Ajuste el interruptor <b>To TV</b> situado en la parte posterior del   |
|                                                              | producto en la posición correcta y vuelva a encender el producto.      |
|                                                              | Compruebe que el televisor es compatible con la señal de vídeo del     |
|                                                              | producto. Pulse el botón verde del mando a distancia suministrado      |
|                                                              | durante 3 segundos para restablecer la señal de vídeo con los valores  |
|                                                              | predeterminados de fábrica.                                            |
| Los altavoces del sistema de audio no suenan                 | Encienda el sistema de audio.                                          |
|                                                              | Seleccione la entrada externa adecuada del sistema de audio.           |
|                                                              | Aumente el volumen del sistema de audio.                               |
| No se encuentra la red de conexión por cable                 | Encienda los otros dispositivos de la red de conexión por cable.       |
|                                                              | Utilice un cable de red directo (Ethernet, UTP 5e) para conectar el    |
|                                                              | producto a la red de conexión por cable.                               |
| No se encuentra la red Inalàmbrica                           | Encienda los otros dispositivos de la red inalambrica.                 |
|                                                              | Reduzca la distancia entre la estación base o el router y el producto. |
|                                                              | Asegurese de que el nombre de la red inalambrica de difusión (SSID     |
|                                                              | O high introduzes manualmente el nombre de red (SSID). Conie el        |
|                                                              | nombre de la red de la estación base o router                          |
| No se puede conectar a la red inalámbrica                    | Introduzca el código de seguridad correcto (WEP o WPA) Copie el        |
|                                                              | código de seguridad (WEP o WPA) de la estación base o router.          |
|                                                              | Compruebe que los cortafuegos de la red inalámbrica permiten al        |
|                                                              | producto acceder a la red inalámbrica. Por ejemplo, autorice o         |
|                                                              | desbloquee la dirección MAC del producto en la red.                    |
|                                                              | Compruebe que la red inalámbrica utiliza el primer código de           |
|                                                              | seguridad de la estación base o router.                                |
| No se puede acceder a los archivos audiovisuales (películas, | Inicie Philips Media Manager.                                          |
| música o imágenes)                                           | Verifique que Philips Media Manager comparte los archivos de           |
|                                                              | contenido con el producto.                                             |
|                                                              | Conecte el producto a la red correcta.                                 |
|                                                              | Compruebe que los cortafuegos del ordenador y de la estación base      |
|                                                              | o el router permiten a Philips Media Manager acceder a la red. Por     |
|                                                              | ejempio, autorice o desbioquee Philips Media Manager.                  |
| No se puede reproducir un archivo audiovisual                | verifique que el producto admite el formato de archivo (consulte la    |
|                                                              | Verifique que Philips Media Manager comparte los archivos              |
|                                                              | audiovisuales con el producto.                                         |
|                                                              | Cuando reproduzca un archivo audiovisual protegido (WMA-DRM.           |
|                                                              | WMV-DRM) por primera vez, el producto deberá estar conectado a         |
|                                                              | Internet.                                                              |
| No se pueden reproducir archivos audiovisuales de Internet   | Inténtelo de nuevo más tarde. El servicio de Internet podría estar     |
| · ·                                                          | interrumpido temporalmente.                                            |
|                                                              | Compruebe que el producto admite el formato de Internet.               |
|                                                              | Compruebe que los cortafuegos permiten al servicio de Internet         |
|                                                              | acceder a la red.                                                      |

## Reproducción de vídeo

| Formatos de compresión | DivX 3.11, DivX 4, DivX 5, MPEG1,<br>MPEG2, MPEG4, XviD, WMV, WMV-DRM |
|------------------------|-----------------------------------------------------------------------|
|                        | HD-MPEG2 (en redes de conexión por                                    |
|                        | cable)                                                                |

## Reproducción de audio

| Formatos de compresión | MP3, PCM, WAV, WMA-DRM, WMA,<br>AAC-MPEG4 |
|------------------------|-------------------------------------------|
| Admite ID3-tag         |                                           |

## Reproducción de imagen congelada

| Formato de compresión de imágenes | JPEG                                      |
|-----------------------------------|-------------------------------------------|
| Mejora de imágenes                | Presentación de imágenes con              |
|                                   | reproducción de audio. Resolución de alta |
|                                   | definición.                               |
| Vista en miniatura                |                                           |

#### Conectividad

| Cifrado/Seguridad                       | WEP 128 bit, WEP 64 bit, WPA              |
|-----------------------------------------|-------------------------------------------|
| Red de área local de conexión por cable | Ethernet (en RJ 45) I x                   |
| Salida de vídeo. Analógica              | Audio L + R (en SCART), Componente        |
|                                         | RGB (en SCART), Compuesta CVBS (en        |
|                                         | SCART), Componente Y Pb Pr (en cincha)    |
| Conexiones inalámbricas                 | Red de área local inalámbrica (802.11b/g) |
| Salida de audio. Digital                | Coaxial SP/DIF (en cincha)                |
|                                         |                                           |

#### Software

| Philips Media Manager | Servidor de contenido multimedia UPnP |
|-----------------------|---------------------------------------|
|                       |                                       |

## Requisitos del sistema

| Unidad de CD-ROM      |                                        |
|-----------------------|----------------------------------------|
| Espacio de disco duro | 100 MB                                 |
| Sistema operativo     | Windows® 98SE, Windows® 2000,          |
|                       | Windows® ME, Windows® XP               |
| Procesador            | Pentium II o superior                  |
| Memoria RAM           | 64 MB                                  |
| Red de ordenadores    | Red de ordenadores inalámbrica o de    |
|                       | conexión por cable                     |
| Conexión a Internet   | Internet de banda ancha (> 256 kbps)   |
| Club Philips          | Acceso a Internet y correo electrónico |

### Dimensiones

| Dimensiones del producto (Ancho x | 207 x 152 x 40 mm |
|-----------------------------------|-------------------|
| rondo x Alturaj                   |                   |
| Peso del producto                 | 0,84 kg           |

## Alimentación

| Alimentación de red                | 100-240 V CA, 50-60 Hz              |
|------------------------------------|-------------------------------------|
| Interruptor de encendido/apagado   |                                     |
| Consumo energético                 | 15 W (2.5 W en modo de inactividad) |
| Indicador luminoso de alimentación | Azul, rojo                          |

## Servicios de Internet

En el Club Philips encontrará la lista actualizada de servicios de Internet.

| Servicios de audio          | Live 365.com, Andante, Radio Free Virgin, |
|-----------------------------|-------------------------------------------|
|                             | Playhouse radio, y mucho más              |
| Servicios de vídeo          | Yahoo! Movies, Launch, iFILM              |
| Servicios de imágenes       | Yahoo! Fotos                              |
| Mis servicios audiovisuales | Añada sus propios servicios audiovisuales |
|                             | por Internet                              |

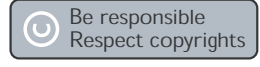

#### Respete los derechos de reproducción

La realización de copias no autorizadas de materiales protegidos contra copias, incluyendo programas de ordenador, archivos, emisiones y grabaciones de sonido, puede ser una violación de derechos de propiedad intelectual y constituir un delito. Este equipo no debe ser utilizado para dicho propósito.

#### Cláusula de exención de responsabilidad

Este producto está protegido por determinados derechos de propiedad intelectual de Microsoft Corporation. Se prohíbe el uso o distribución de esta tecnología fuera de este producto sin licencia de Microsoft o filial autorizada de Microsoft. Los proveedores de contenidos utilizan la tecnología de gestión de derechos digitales para Windows Media, incluida en este dispositivo ("WM-DRM") para proteger la integridad de sus contenidos ("Contenidos Seguros"), a fin de que su propiedad intelectual, incluidos los derechos de copyright, no sean objeto de apropiación indebida. Este dispositivo utiliza software WM-DRM para reproducir Contenidos Seguros ("Software WM-DRM"). Si la seguridad del software WM-DRM de este dispositivo se ha visto comprometida, Microsoft puede revocar (por decisión propia o a petición de los propietarios de los Contenidos Seguros ("Propietarios de Contenidos Seguros")) el derecho del software WM-DRM a adquirir nuevas licencias para copiar, mostrar o reproducir Contenidos SeguroS. La revocación puede también anular la capacidad del dispositivo para transferir, almacenar, copiar, mostrar o reproducir Contenidos Seguros previamente guardados por el usuario en el dispositivo. La revocación no altera la capacidad del software WM-DRM para reproducir contenido no protegido. Cada vez que descargue una licencia para Contenidos Seguros de Internet o de un PC, se enviará a su dispositivo una lista del software WM-DRM que ha sido revocado. Junto con dicha licencia, Microsoft también puede descargar listas de revocaciones en su dispositivo en nombre de los Propietarios de Contenidos Seguros, que pueden anular la capacidad de su dispositivo para copiar, mostrar o reproducir Contenidos Seguros. En caso de revocación, Philips tratará de facilitar actualizaciones de software que restablezcan parcial o totalmente la capacidad del dispositivo para transferir, almacenar,

restablezcan parcial o totalmente la capacidad del dispositivo para transferir, almacenar, acceder, copiar, mostrar o reproducir Contenidos Seguros. No obstante, la capacidad de hacer tales actualizaciones no depende exclusivamente de Philips. Philips no garantiza que, tras la revocación, dichas actualizaciones de software estén disponibles. Si estas actualizaciones no están disponibles, su dispositivo no tendrá capacidad para transferir, almacenar, copiar, mostrar o reproducir Contenidos Seguros, ni siquiera los Contenidos Seguros previamente guardados por el usuario en su dispositivo.

Además, y aunque estuvieran disponibles dichas actualizaciones de software, es posible que no capaciten a su dispositivo para transferir, almacenar, copiar, mostrar o reproducir Contenidos Seguros previamente guardados en el dispositivo. En algunos casos, es posible que el usuario pueda transferir el contenido desde el PC. En otros casos, es posible que deba comprar de nuevo los Contenidos Seguros previamente obtenidos.

En resumen, Microsoft, los Propietarios de Contenidos Seguros y los distribuidores de Contenidos Seguros le pueden denegar o limitar el acceso a Contenidos Seguros. También pueden anular la capacidad del dispositivo para transferir, almacenar, copiar, mostrar o reproducir Contenidos Seguros incluso después de haber sido pagados y obtenidos por el usuario. Ninguno de ellos precisa del consentimiento del usuario, ni del consentimiento o autorización de Philips, para denegar o limitar de alguna forma el acceso del usuario a Contenidos Seguros, o para inhabilitar la capacidad del dispositivo de transferir, almacenar, acceder, copiar, mostrar o reproducir Contenidos Seguros. Philips no garantiza que el usuario pueda transferir, almacenar, acceder, copiar, mostrar o reproducir Contenidos Seguros.

#### Marcas comerciales

Windows es una marca comercial registrada de Microsoft Corporation en los Estados Unidos y otros países.

## Transmisión inalámbrica

Este producto transmite y recibe ondas de radio cuando está conectado. El producto es conforme a las normas definidas a este efecto. La calidad de la imagen puede verse influida por el uso de hornos microondas. Otros sistemas inalámbricos (Bluetooth, redes inalámbricas, etc.) también pueden influir en la calidad de la imagen.

## Salud y seguridad

Philips Royal Electronics fabrica y vende productos orientados a los consumidores, que, como otros aparatos electrónicos, emiten y reciben señales electromagnéticas. Uno de los principios comerciales fundamentales de Philips es dotar a sus productos durante la fase de fabricación de todas las medidas de salud y seguridad necesarias para que cumplan los requisitos legales y las normas EMF de aplicación. Philips está comprometida a desarrollar, producir y comercializar productos que no causen efectos perjudiciales para la salud. Philips confirma que, siempre que se manipulen adecuadamente en función del uso previsto, sus productos son seguros de acuerdo con las pruebas científicas conocidas en la actualidad. Philips desempeña un papel activo en el desarrollo de las normas EMF y de seguridad internacionales, lo que le permite anticipar desarrollos de normalización para integrarlos con la mayor antelación en sus productos.

### Mantenimiento y reparación

Si el producto tiene algún defecto y debe repararse, pero su periodo de garantía ya ha vencido, puede consultar a nuestros especialistas (véase la página 9).

## Cómo deshacerse del producto usado

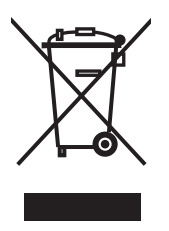

€ 0682 ①

Su producto ha sido diseñado y fabricado con materiales y componentes de alta calidad, que pueden ser reciclados y reutilizados. Cuando vea este símbolo de una papelera con ruedas tachada junto a un producto, esto significa que el producto está bajo la Directiva Europea 2002/96/EC. Deberá informarse sobre el sistema de reciclaje local separado para productos eléctricos y electrónicos. Siga las normas locales y no se deshaga de los productos usados tirándolos en la basura normal de su hogar. El reciclaje correcto de su producto usado ayudará a evitar consecuencias negativas para el medio ambiente y la salud de las personas.

## Garantía

Consulte el documento de garantía que se incluye en el CD de instalación.

# Glosario

## Términos y definiciones

| Codec                  | Codificador - decodificador. Un programa que puede decodificar<br>señales, transformándolas en música o películas (por ejemplo, MP3 o<br>DivX).                                                                                                    |
|------------------------|----------------------------------------------------------------------------------------------------|
| Componente de vídeo    | Un tipo de información de vídeo analógico.                                                                                                    |
| Cortafuegos            | Un programa o dispositivo de la red de ordenadores que garantiza la seguridad de la red.                                                                                                    |
| DHCP                   | Dynamic Host Configuration Protocol (Protocolo de configuración<br>de host dinámico). El DHCP proporciona direcciones IP a los<br>dispositivos de la red de ordenadores.                                                                                                    |
| Dirección IP           | Una combinación única de cuatro números (de 0 a 255) que identifica<br>un dispositivo en una red. Las direcciones IP pueden ser estáticas o<br>dinámicas (asignadas por un DHCP).                                                                                               |
| Dirección MAC          | Una combinación única de 6 cifras hexadecimales (00 - FF) que identifica (una parte de) un dispositivo físico.                                                                                                    |
| DNS                    | Domain Name Server (Servidor de nombre de dominio). Un<br>servidor que cambia los nombres de los dominios (por ejemplo,<br>www.philips.com) en las direcciones IP.                                                                                                    |
| DRM                    | Digital Rights Management (Administración de derechos digitales). La<br>función DRM protege la integridad del archivo audiovisual<br>garantizando el respeto de la propiedad intelectual, incluidos los<br>derechos de reproducción de dicho archivo.                           |
| Máscara de red         | Una combinación de cuatro números (de 0 a 255) que identifica el<br>número máximo de direcciones IP de una red de ordenadores. Por<br>ejemplo, cuando la máscara de red es 255.255.255.0, los tres<br>primeros números de todas las direcciones IP de esa red son<br>idénticos. |
| NTSC                   | National Television System Committee (Comité del Sistema de<br>Televisión Nacional). Un sistema de TV analógico. El sistema NTSC<br>se usa principalmente en el continente americano.                                                                                           |
| PAL                    | Phase-alternating line (Línea de fase alterna). Un sistema de TV analógico.                                                                                                    |
| Pasarela               | Una dirección IP utilizada por la red de ordenadores para acceder a<br>otra red de ordenadores. Por ejemplo, la dirección IP que utiliza una<br>red de área local para acceder a Internet.                                                                                      |
| Philips Media Manager  | El programa que permite compartir los archivos audiovisuales de un ordenador con el producto.                                                                                                    |
| Red ad-hoc             | Una conexión directa entre dos dispositivos. Por ejemplo, una conexión entre un ordenador y el producto.                                                                                                    |
| Red de infraestructura | Una red de ordenadores con dos o más dispositivos conectados a<br>través de un host central (por ejemplo, una estación base o un<br>router).                                                                                                    |
| SSID                   | Service Set Identifier (Identificador de conjunto de servicios). El nombre de la red de ordenadores inalámbrica.                                                                                                    |

| Streamium | La gama de productos de Internet de Philips.                                                                                           |
|-----------|----------------------------------------------------------------------------------------------------|
| UPnP      | Función de "plug and play" universal. Un método para compartir archivos audiovisuales en una red doméstica.                            |
| WEP       | Wired Equivalent Privacy (Privacidad equivalente a conexión por cable). Un tipo de seguridad de las redes de ordenadores inalámbricas. |
| WPA       | WiFi-protected Access (Acceso protegido WiFi). Un tipo de seguridad de las redes de ordenadores inalámbricas.                          |

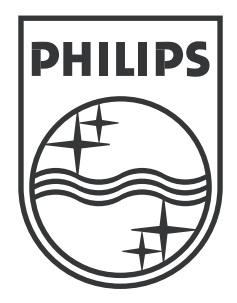

Las especificaciones están sujetas a modificaciones sin previo aviso. Las marcas comerciales son propiedad de Koninklijke Philips Electronics N.V. o sus respectivos propietarios. 2005 © Koninklijke Philips Electronics N.V. Todos los derechos reservados.

www.philips.com

3122 337 03431